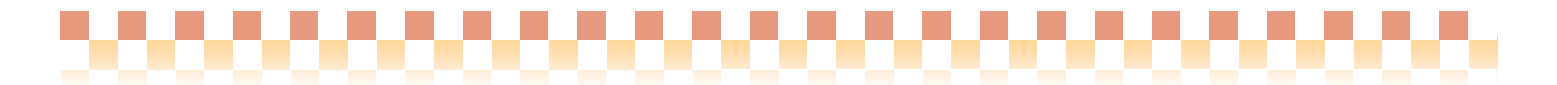

# ~ 口座振替グループ統合手順 ~

(口座振替システム)

今回ご提供させていただきます『**Build28**』において、口座振替の処理単位を請求グループから複数の請求 グループをまとめた「口座振替グループ」に変更しております。**Build27**以前で口座振替システムをご利用の 場合は「Ⅰ.データ移行」の内容をご確認ください。また、口座振替グループの導入に伴い、複数の請求グル ーをまとめて口座振替処理を行う運用に変更する場合は、「Ⅱ. 口座振替グループの統合手順」に従って作業 を行ってください。

### I.データ移行

ロ座振替グループへスムーズに移行できるように、バージョンアップ時に請求グループのデータからロ座振 替グループの作成、それに伴うロ座振替データの移行を行っています。

### <データ移行で口座振替グループが作成される条件>

ロ座振替処理を行っているかどうかにかかわらず、請求グループに取引先ロ座が登録されていればロ座振替 グループが作成されます。

### <移行されるデータ>

①取引先口座 ②契約口座 ③口座振替データ

<データ移行関係図>

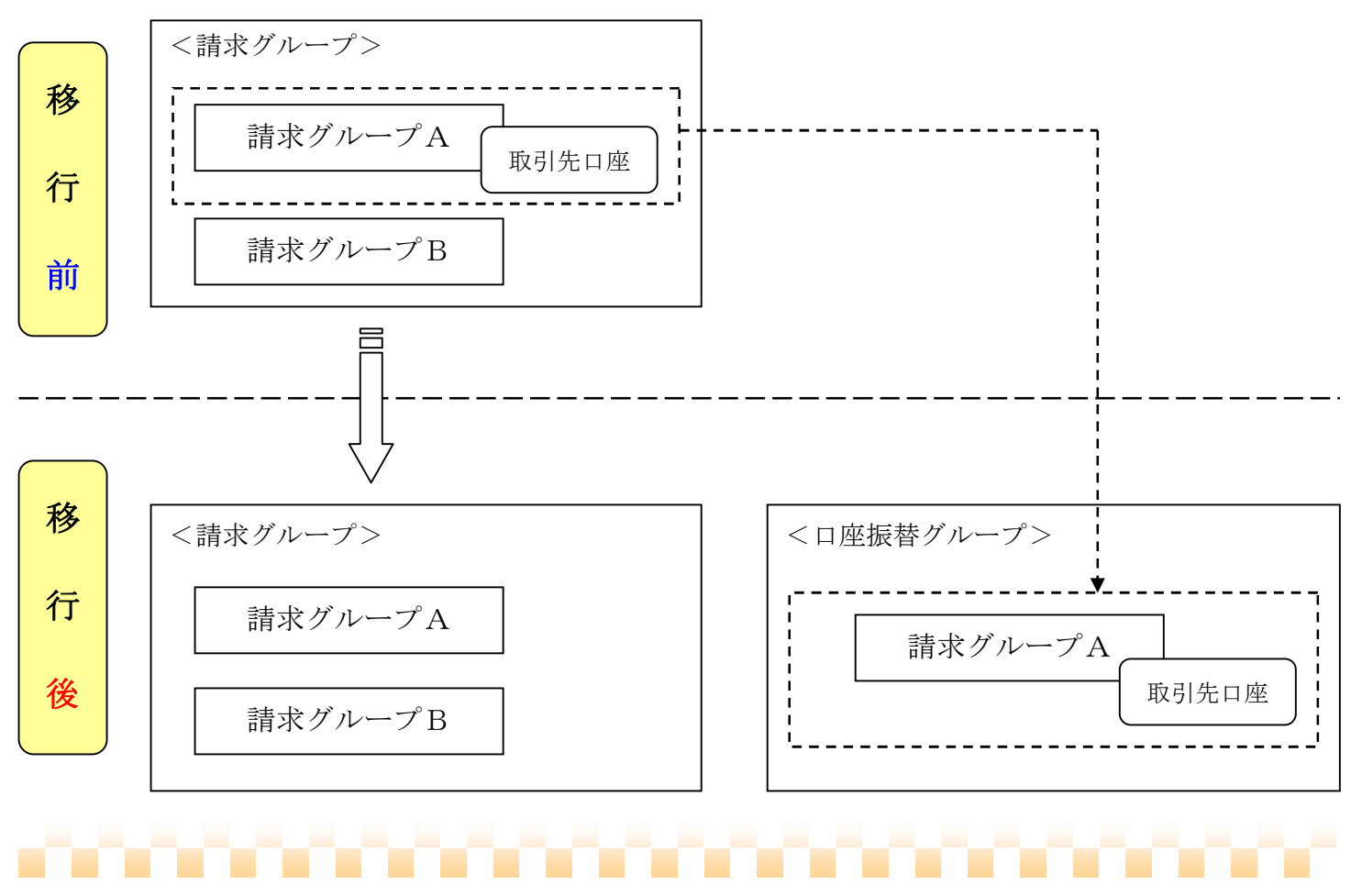

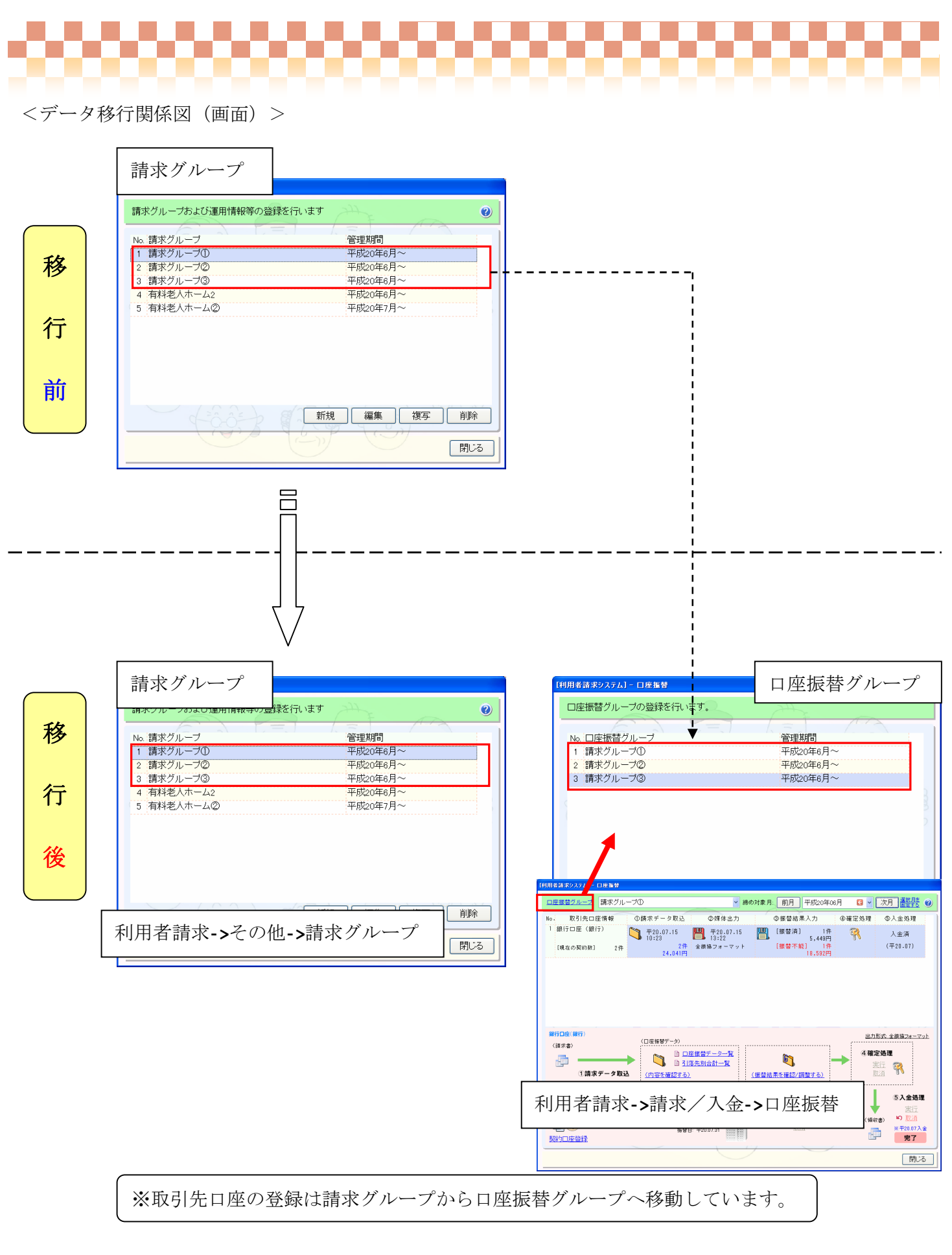

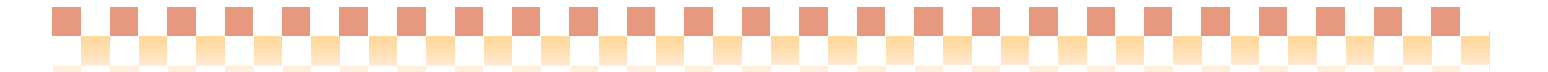

### Ⅱ. 口座振替グループの統合手順

複数の口座振替グループをひとつの口座振替グループに統合する手順を設定例を元にご説明いたします。

【設定例】

平成 20年8月から統合した口座振替グループで運用を開始する

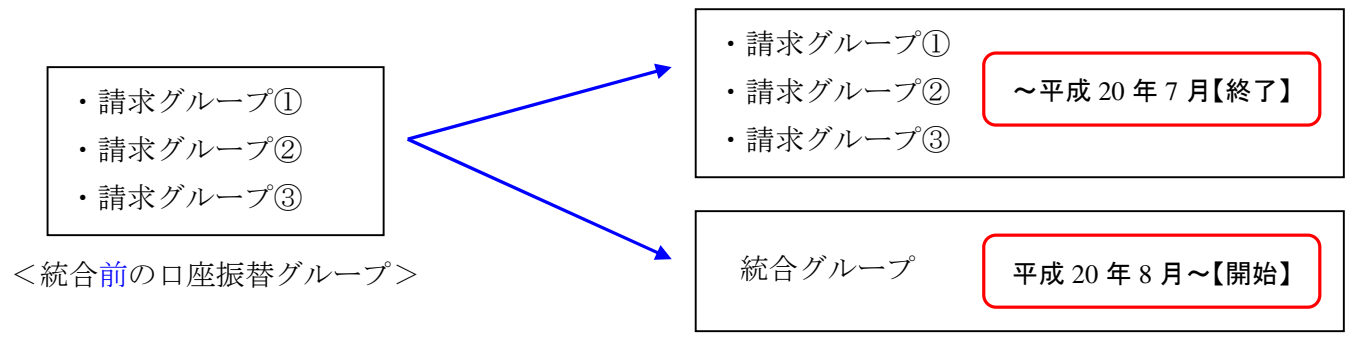

<統合<mark>後</mark>の口座振替グループ>

1) 口座振替グループのマスタ画面を起動します。

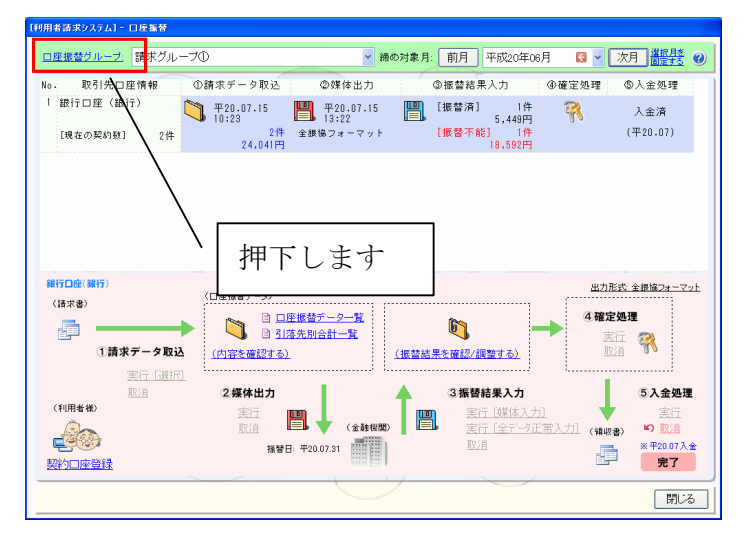

2) 統合対象の口座振替グループ「請求グループ①」の運用を終了させます。

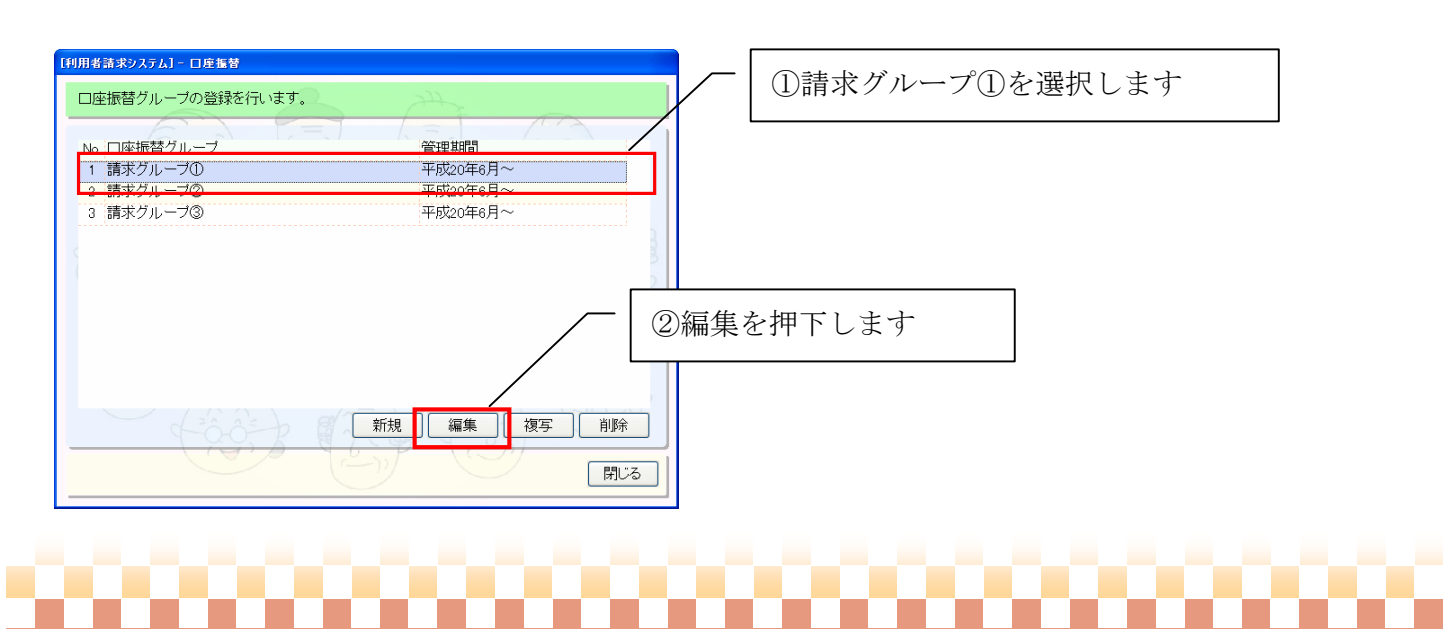

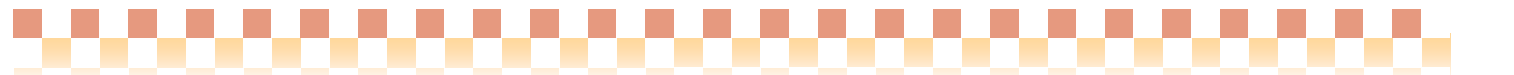

2-1) 口座振替グループに属する請求グループ「請求グループ①」に管理終了月を設定します。

| [利用者請求システム] - 口産振替                                                                                               |                       |
|----------------------------------------------------------------------------------------------------|-----------------------|
| 口座振替グループ名:請求グループ①                                                                                                |                       |
| 基本設定取引先口座                                                                                                    |                       |
| 管理開始月:前月 平成20年06月 • 次月 口管理终了月を設定 前月 平成20年07月* • 次月                                                               | ①請求グループ①を選択します        |
| 請求グループ:<br>No 請求グループ 谷中期間                                                                                        |                       |
| 1 請求グループの<br>日本年初の<br>平成20年6月~                                                                                   |                       |
|                                                                                                    |                       |
|                                                                                                    |                       |
|                                                                                                    |                       |
| ②編集を押下します 一                                                                                                    |                       |
|                                                                                                    |                       |
|                                                                                                    |                       |
| ×1174                                                                                                    |                       |
| (Rite                                                                                                    |                       |
|                                                                                                    |                       |
| and the second second second second second second second second second second second second second second second | ×                     |
| 請求グループの設定                                                                                                    |                       |
| 請求グルーブ: 請求グループ①                                                                                                  | ③「管理終了月を設定」にチェックを入れ終了 |
| 管理開始月: 前月 平成20年06月 ∨ 次月                                                                                          | 月を平成20年7月に設定します。      |
|                                                                                                    |                       |
| □管理終了月を設定                                                                                                    |                       |
| 前月 平成20年07月* 文次月                                                                                                 |                       |
|                                                                                                    |                       |
| ④設定を押下します。                                                                                                    |                       |
|                                                                                                    |                       |

## 2-2) 口座振替グループの管理終了月を設定します。

| 【利用書請末システム】 - 口座掘替                                                                                                    |                       |
|----------------------------------------------------------------------------------------------------|-----------------------|
| 口座振替グループ名: 請求グループ①                                                                                                    |                       |
| 基本設定 取引先口座                                                                                                    |                       |
| 管理開始月: 前月 平成20年06月 ▼ 次月 < < (次月) < < (次月) < < (次月) < < (次月) < (次月) < (次月) < (次月) < (次月) < (次月) < ((10)) < (10)) < (10)) < (10) < (10 |                       |
| 請求グループ・<br>No.請求グループ<br>1 請求グループの 平成20年7月                                                                                                    |                       |
|                                                                                                    |                       |
|                                                                                                    | 管理終了月を設定」にチェックを入れ終了月を |
| <u>भ</u>                                                                                                    | 成 20年7月に設定します。        |
|                                                                                                    |                       |
| 新規 編集 復写 削除 保存 !                                                                                                    | ALCS                  |

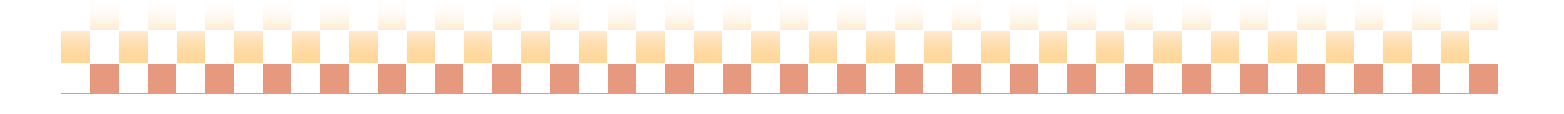

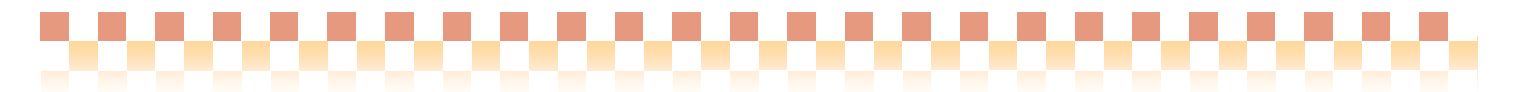

2-3)保存します。

| [利用者請求システム] - 口座握替   |                                          |             |
|----------------------|------------------------------------------|-------------|
| 口座振替グループ名:請求グループ①    |                                          |             |
| 基本設定 取引先口座           | ξ                                        |             |
| 管理開始月: 前月 平成20年06月 ▼ | 次月   図 管理終了月を該定 前月 平成20年07月* * 次月        |             |
| 請求グルーブ:<br>No:請求グループ | 管理並問                                     |             |
| 1 請求グループ①            | 平成20年6月~平成20年7月                          |             |
|                      |                                          | / 保存を押下します。 |
|                      | 新規     編集     復写     削除       保存     開じる |             |

3) 同様に統合対象の口座振替グループ「請求グループ②」「請求グループ③」を選択し(2)の作業を行います。

| [利用者請求システム] - 口座握替                                  |                                                                                  |
|-----------------------------------------------------|----------------------------------------------------------------------------------|
| 口座振替グループの登録を行います。                                   | All All                                                                          |
| No. 口座振替グループ<br>1 請求グループ①<br>2 請求グループ②<br>3 請求グループ③ | 管理期間<br>平成20年6月~平成20年7月<br>平成20年6月~平成20年7月<br>平成20年6月~平成20年7月<br>平成20年6月~平成20年7月 |
|                                                     |                                                                                  |
|                                                     |                                                                                  |
|                                                     | 新規<br>編集<br>復写<br>削除<br>閉じる                                                      |

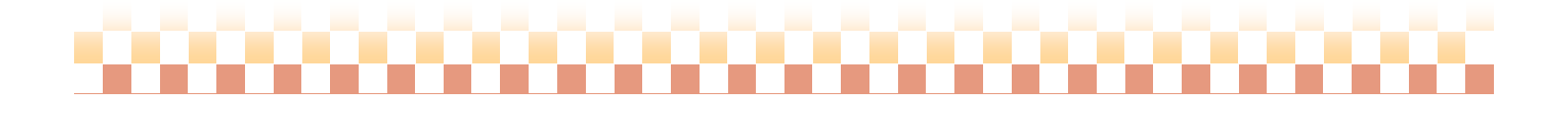

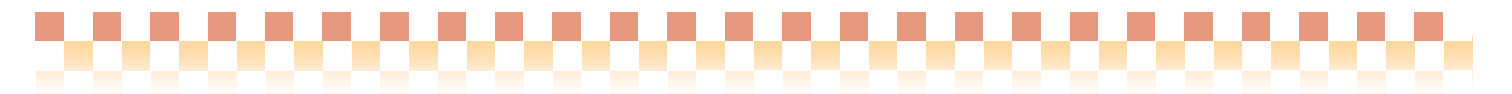

4) 統合グループを新規作成します。

| [利用者請求システム] - 口座握替                                 |                                                               |      |
|----------------------------------------------------|---------------------------------------------------------------|------|
| 口座振替グループの登録を行います。                                  | - All                                                         |      |
| No 口座振替グループ<br>1 請求グループ①<br>2 請求グループ②<br>3 請求グループ③ | 管理期間<br>平成20年6月~平成20年7月<br>平成20年6月~平成20年7月<br>平成20年6月~平成20年7月 |      |
|                                                    |                                                               | します。 |
|                                                    | 新規編集復写削除開じる                                                   |      |

## 4-1) 基本設定の登録を行います。

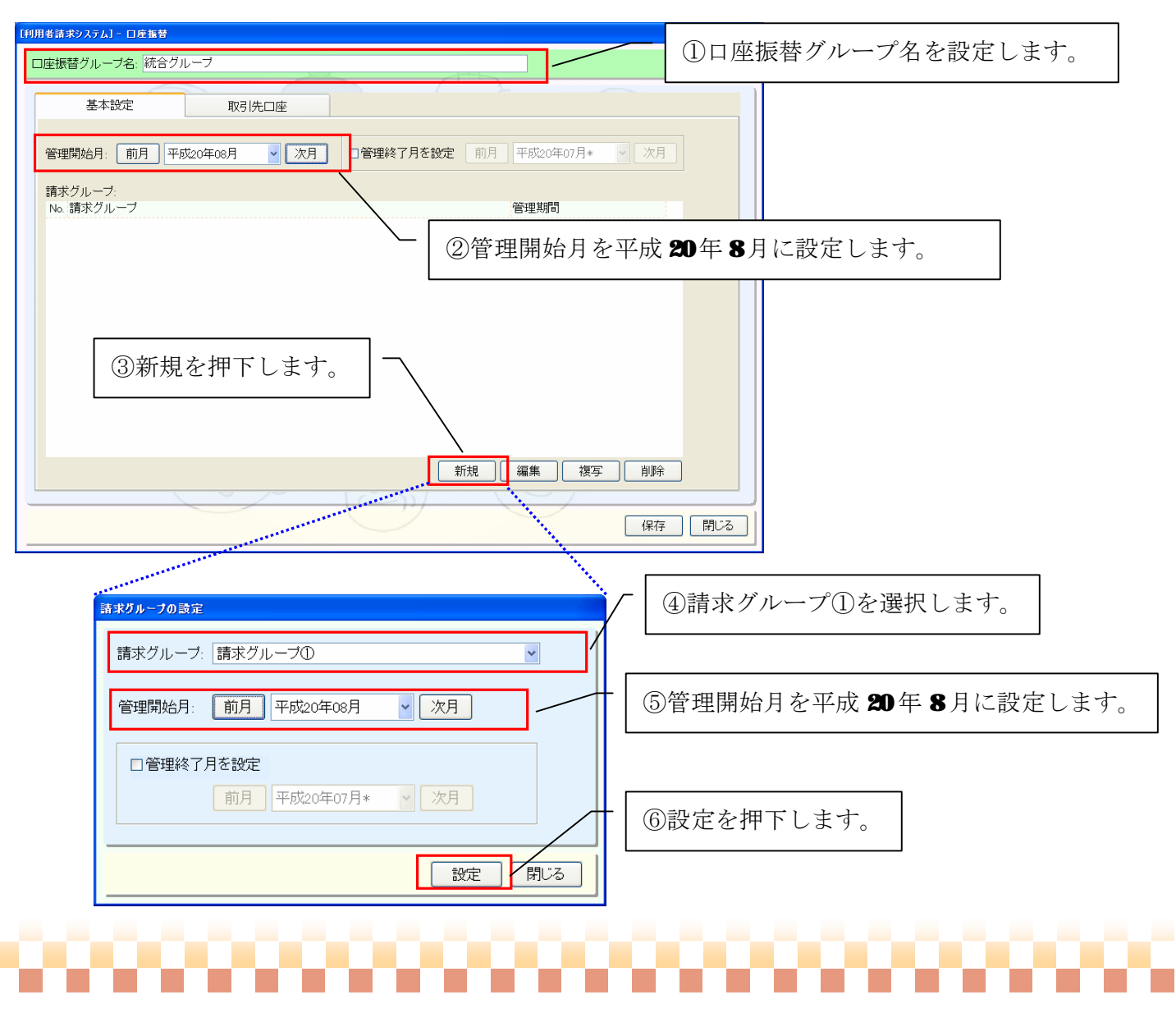

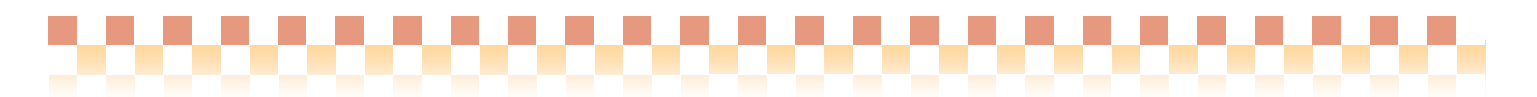

| [利用考請求システム] - 口座振替                                  |                   |
|-----------------------------------------------------|-------------------|
| ロ座振替グループ名: 統合グループ                                   |                   |
| 基本設定 取引先口座                                          |                   |
| 管理開始月: 前月 平成20年00月 ▼ 次月 □管理終了月を設定 前月 平成20年07月* ▼ 次月 |                   |
| 請求グルーフ:<br>No 請求グループ 第3世紀日                          | ⑦同様にして「請求グループ②」「請 |
| 1 請求グループの 平成20年8月~<br>9 請求グループの 平成20年8月~            | 求グループ③」を追加します。    |
| 3 請求グループ③ 平成20年8月~                                  |                   |
|                                                     |                   |
|                                                     |                   |
|                                                     |                   |
|                                                     |                   |
| 新規 編集 摘写 自影                                         |                   |
|                                                     |                   |
| 保存 閉じる                                              |                   |

# 4-2) 取引先口座の登録を行います。

| [#I | 用者請求システム] - 口座振替 |                |             |                           |        |               |   |                           |
|-----|------------------|----------------|-------------|---------------------------|--------|---------------|---|---------------------------|
|     | コ座振替グループ名: 統合グル  | ,ーブ            |             |                           |        |               |   |                           |
|     | 基本設定             | 取引先口座          |             | <u> </u>                  | _      |               |   |                           |
|     |                  |                |             | 使用区                       | 分: すべて | ~             |   |                           |
|     | No. 取引先口座名       | 口座区分銀行名<br>支店名 | 口座番号        | 委託者コード/事業主番号<br>委託者名/事業主名 | 出力形式   | 使用            |   |                           |
|     | 1 取引口座(銀行)       | 銀行 Quick(ナあ銀行  | (普通)1111111 | 111111111<br>199 >>1      | 全銀協    | 0             |   |                           |
|     |                  |                |             |                           |        | $\overline{}$ |   |                           |
|     |                  |                |             |                           |        |               | 1 | 取引先口座を設定します。              |
|     |                  |                |             |                           |        |               |   | ※設定方法の詳細については運用           |
|     |                  |                |             |                           |        |               |   | マニュアル/口座振替システムの           |
|     |                  |                |             |                           |        |               |   | 「 <b>3-2</b> 口座振替グループの登録」 |
|     | 上へ 下へ            |                |             | 新規  編集                    | [ 複写 [ | 削除            |   | をご参照ください。                 |
|     |                  |                | $\bigcirc$  |                           | 保存     | 閉じる           |   |                           |

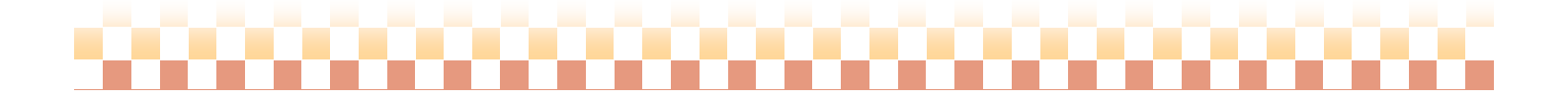

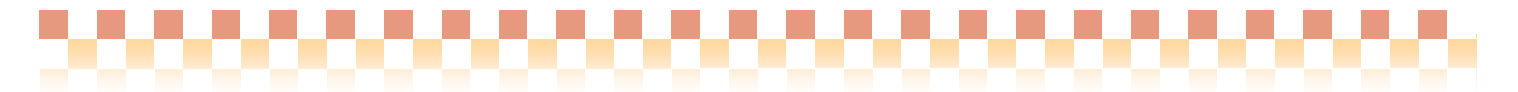

4-3)保存します。

| [利] | 用者請求システム] - 口座振替 |               |             |                           |           |
|-----|------------------|---------------|-------------|---------------------------|-----------|
| ſ   | コ座振替グループ名・統合グルー  | -ブ            |             |                           |           |
|     |                  |               |             |                           |           |
|     | 基本設定             | 取引先口座         |             |                           |           |
|     |                  |               |             | 使用区                       | 【分: すべて 🔽 |
|     | No. 取引先口座名       | 口座区分 銀行名      | 口座番号        | 委託者コード/事業主番号<br>委託者名/事業主名 | 出力形式 使用   |
|     | 1 取引口座(銀行)       | 銀行 Quick(ナあ銀行 | (普通)1111111 | 1111111111                | 全銀協 〇     |
|     |                  |               |             |                           |           |
|     |                  |               |             |                           |           |
|     |                  |               |             |                           |           |
|     |                  |               |             |                           |           |
|     |                  |               |             |                           |           |
|     |                  |               |             |                           |           |
|     |                  |               |             |                           |           |
|     |                  |               |             |                           |           |
|     |                  |               |             |                           |           |
|     |                  | 保存を押          | 下します。       |                           |           |
|     | LA FA            |               |             | 新規編集                      | 複写        |
| -   |                  |               | (-))        |                           |           |
|     |                  |               |             |                           | 保存開じる     |

5) 口座振替グループのマスタ画面を閉じます

| [利用者請求システム] - 口座振替 |                                           |         |
|--------------------|-------------------------------------------|---------|
| 口座振替グループの登録を行います。  | 2 All                                     |         |
|                    |                                           |         |
| No. 口座振替グループ       | 管理期間                                      |         |
| 1 請求グループ①          | 平成20年6月~平成20年7月                           |         |
| 2 請求グループ②          | 平成20年6月~平成20年7月                           |         |
| 3 請求グループ③          | 平成20年6月~平成20年7月                           | 1       |
| 4 統合クルーフ           | 平成20年8月~                                  | 3       |
|                    |                                           | 閉じるを押下し |
|                    | 新規     編集     複写     削除       閉じる     開じる |         |

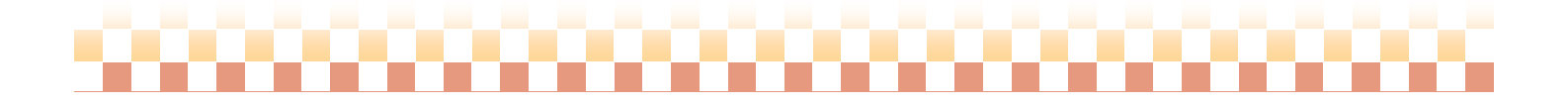

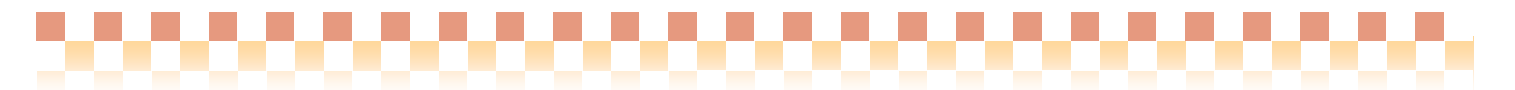

6)契約口座の登録を行います。

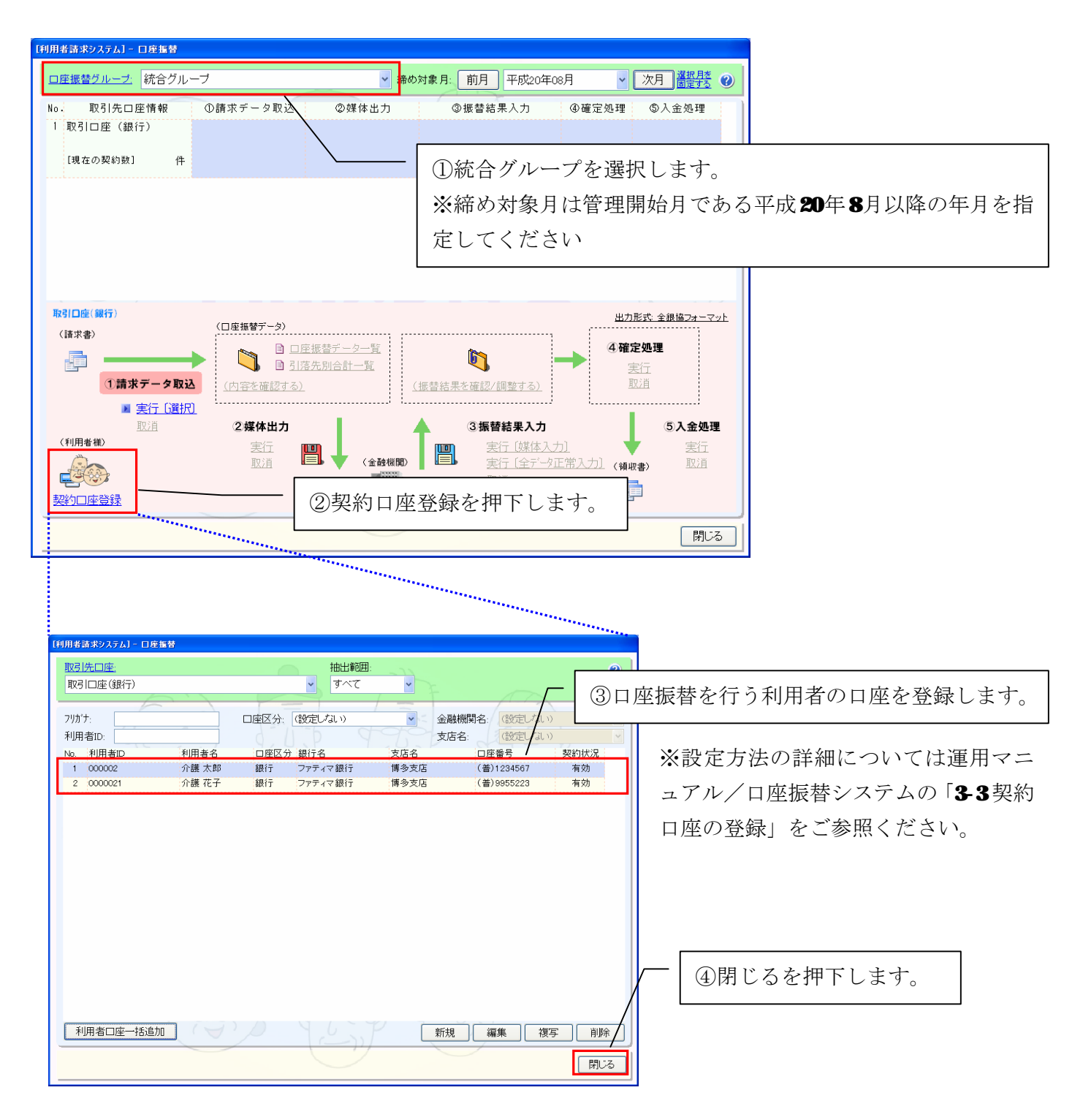

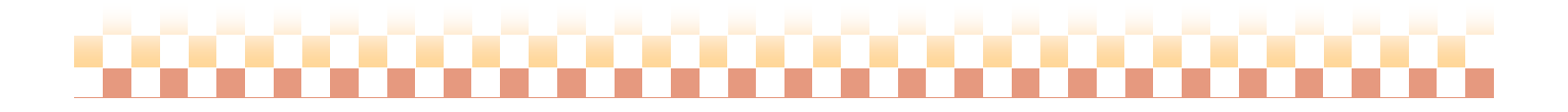

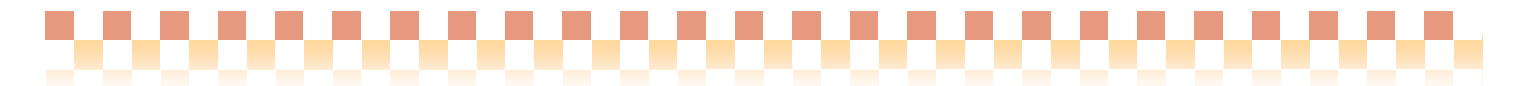

7) 以上ですべて登録完了です。

平成20年8月から統合グループで口座振替処理を行います。

| [利用者請求システム] - 口座握替 |                                       |            |                              |            |               |
|--------------------|---------------------------------------|------------|------------------------------|------------|---------------|
| ロ座振替グループ: 統合グルー    | -ブ                                    | ≥ 締め対      | 象月: 前月 平成20年                 | 08月 🔽 次.   |               |
| No. 取引先口座情報        | ①請求データ取込                              | ②媒体出力      | ③振替結果入力                      | ④確定処理 @    | )入金処理         |
| 1 取引口座(銀行)         | ****                                  |            | ****                         |            |               |
| [現在の契約数] 2件        |                                       |            |                              |            |               |
|                    |                                       |            |                              |            |               |
|                    |                                       |            |                              |            |               |
|                    |                                       |            |                              |            |               |
|                    |                                       |            |                              |            |               |
| 取引口座(銀行)           | (口座振琴データ)                             |            |                              | 出力形式:      | 全銀協フォーマット     |
| (請求書)              |                                       | 長替データー階    | A                            | ④確定処1      | 2             |
|                    | □ □ □ □ □ □ □ □ □ □ □ □ □ □ □ □ □ □ □ | 記合計一覧      | <b>U</b>                     | →<br>実行    | -             |
| ①請求データ取込           | <u>(内容を確認する)</u>                      | <u>(</u> 振 | <u> 替結果を確認/調整する)</u>         | <u>取5肖</u> |               |
| ▶ <u>実行〔選択〕</u>    |                                       |            | ②振耕姓田1 十                     |            | <b>⑥1</b> 金加爾 |
| (利用者様)             | 宝行 <b>而</b>                           | .I T       | ■ <b>国城省和未八万</b><br>■ 実行「媒体入 | ל און      | 国大金処理         |
|                    | 取消                                    | ↓ ◆ (金融機関) | 二, 実行〔全データ                   | 正常入力〕(領収書) | 取道            |
|                    |                                       |            | 取消                           |            |               |
|                    |                                       |            |                              | /          |               |
|                    |                                       |            |                              |            | 閉じる           |

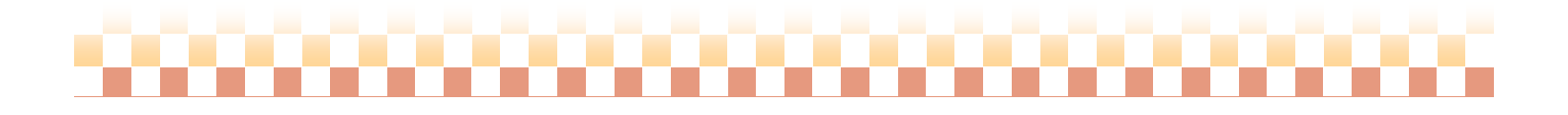